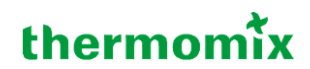

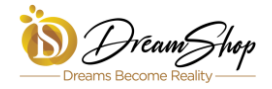

## STEP-BY-STEP GUIDE TO PURCHASING A THERMOMIX TM6 WITH YOUR OCBC CREDIT CARD

1) Go to <a href="https://dreamshop.com.my/promo/ocbcthermomix">https://dreamshop.com.my/promo/ocbcthermomix</a>

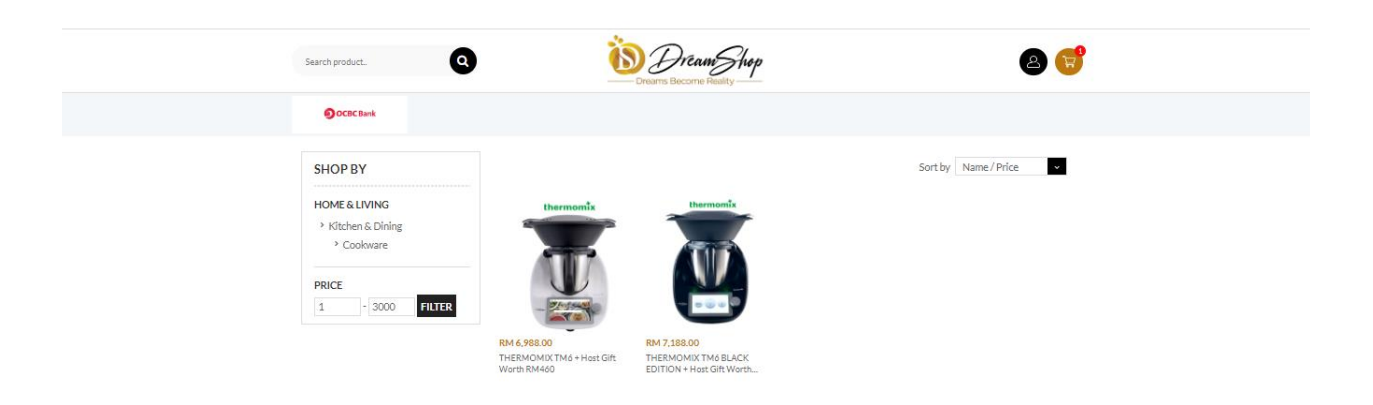

- 2) Select your preferred Thermomix TM6 model.
- 3) Click on "Add to Cart".

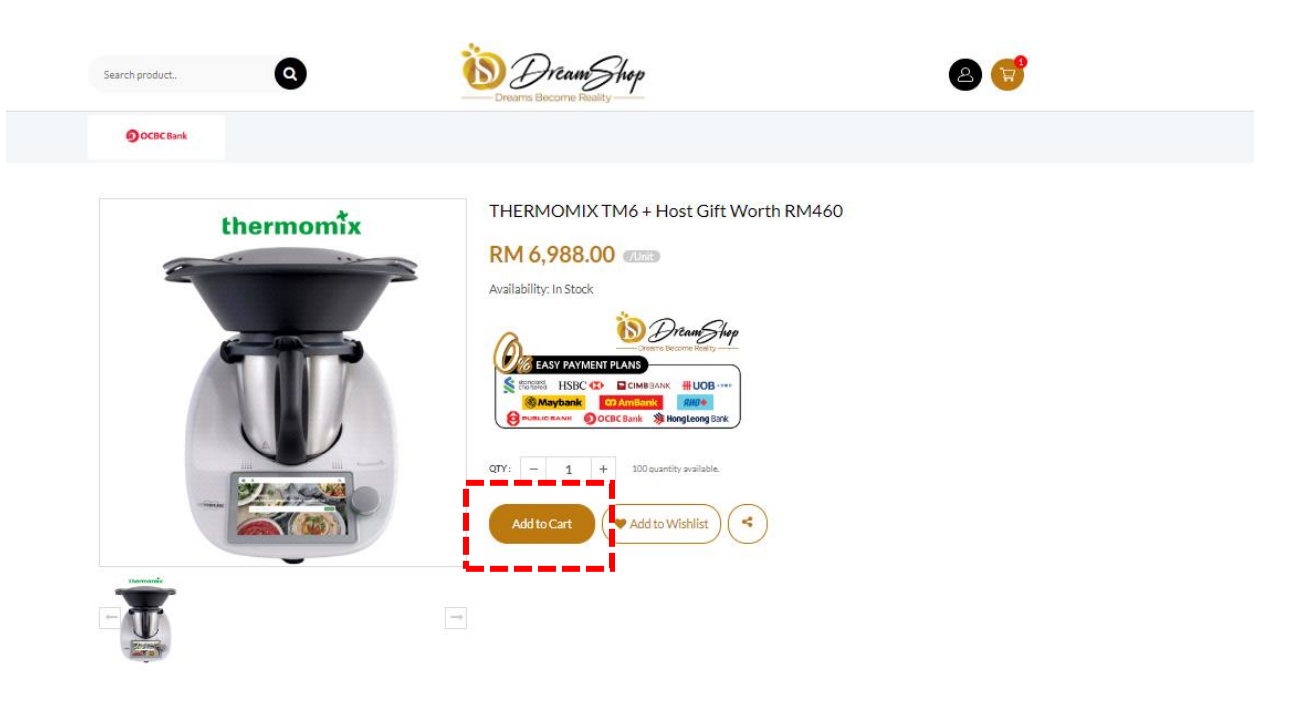

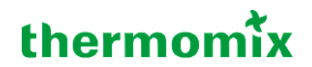

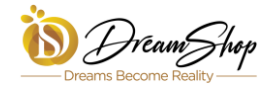

4) Click on "Checkout".

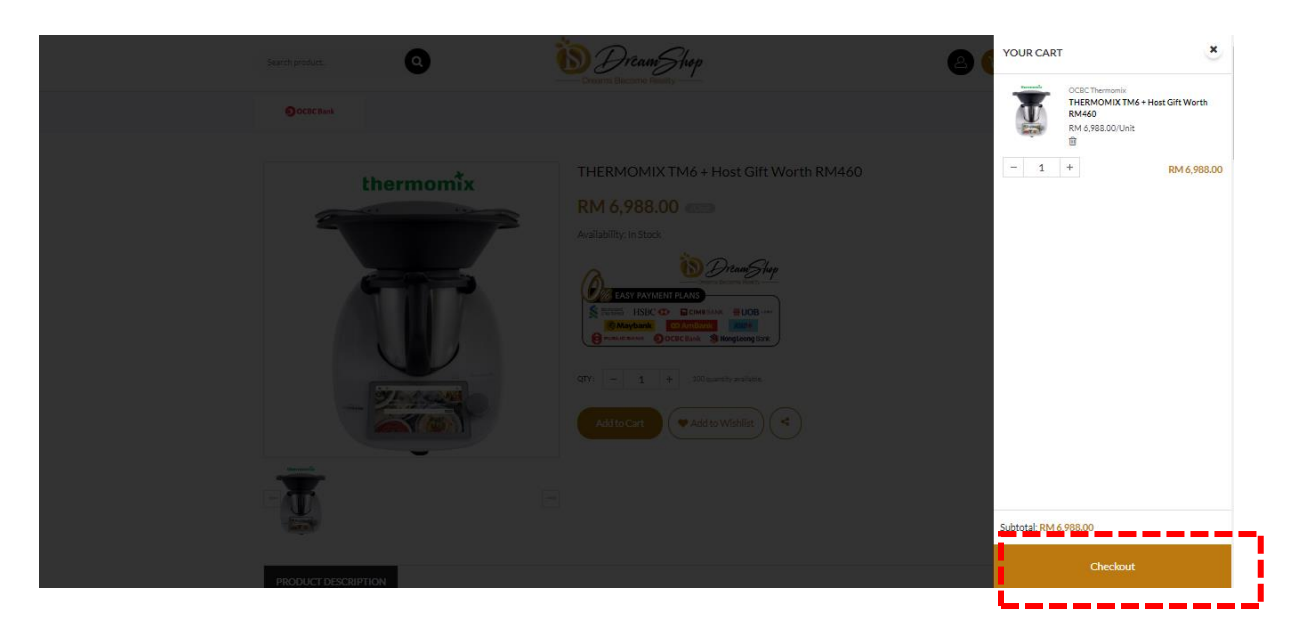

5) Sign In or Sign Up as a member. Fill in your details as required.

| ADDRESS                                                   |                             |                                                |   |
|-----------------------------------------------------------|-----------------------------|------------------------------------------------|---|
| lease enter your shipping address and billing address. *I | For pickup can ignore this. |                                                |   |
| SHIPPING ADDRESS<br>Enter your shipping address.          |                             | BILLING ADDRESS<br>Enter your billing address. |   |
| ADDRESS 1                                                 |                             | ADDRESS 1                                      |   |
| ▲ N<br>€ C<br>♀ N                                         | e                           | ▲ F<br>℃ (<br>♀ F                              | м |
| C Edit                                                    |                             | <b>⊘</b> Edit                                  |   |
| ADDRESS 2                                                 |                             | ADDRESS 2                                      |   |

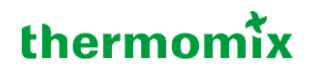

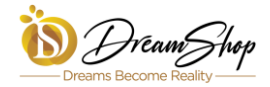

6) Select "0% EASY PAYMENT PLANS" payment method.

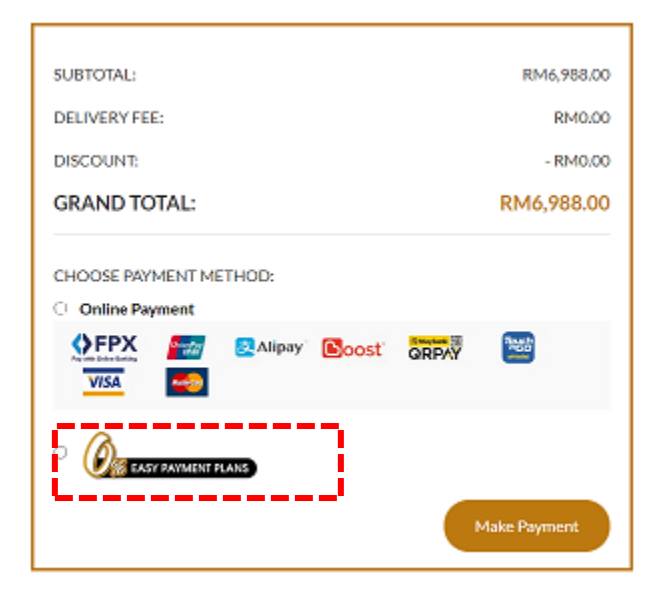

7) Select "OCBC Bank" and your preferred instalment tenure.

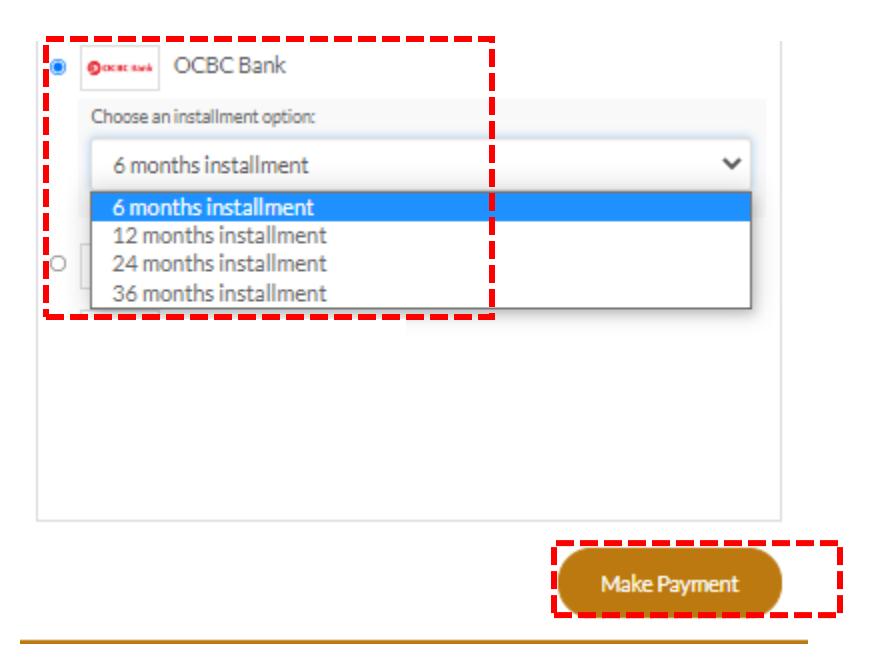

8) Click on "Make Payment"

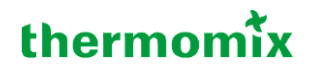

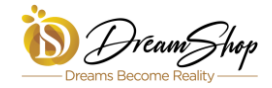

9) Fill in your OCBC Credit Card details and click on "Pay Now"

| rd number *                                             |                       |
|---------------------------------------------------------|-----------------------|
| VISA                                                    |                       |
| piry month * Expiry year *                              |                       |
|                                                         |                       |
| rdholder name *                                         |                       |
| surity code *                                           |                       |
| 3 digits on back of your card                           |                       |
|                                                         |                       |
|                                                         |                       |
| rder details                                            |                       |
| r <b>der details</b><br>eamshop.com.my - Orders Payment |                       |
| r <b>der details</b><br>eamshop.com.my - Orders Payment | TOTAL MYR: RM6,988.00 |

- 10) You will receive an email notification for successful payment.
- 11) Fulfilment party DCR will process your order. Delivery will be within 3 4 working days.

<END>